Pressing the Special Functions 2 button gets the following Screen:

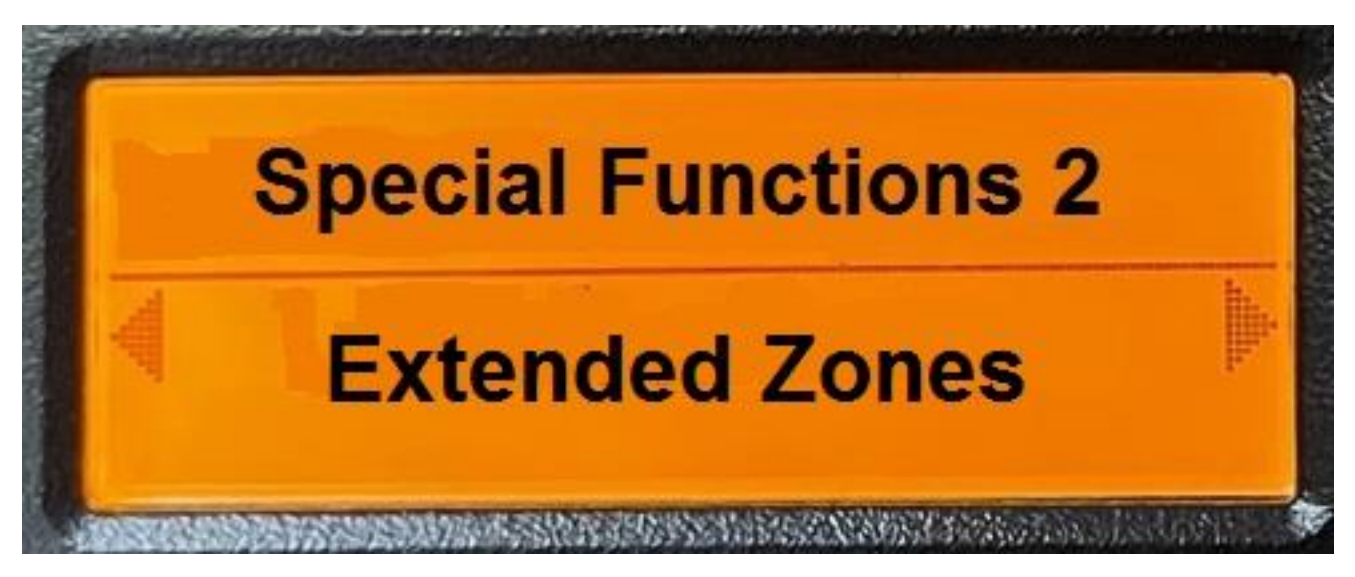

If the voice was enabled, then it would annunciate "Special Functions 2 Extended Zones". If this screen appeared as the result of pressing P5 or P6, then it would annunciate "Extended Zones"

Pressing P6 would get you to the User Program screen and pressing P5 would get you to the Hot Spot screen.

Pressing a number from 1 - 4 will jump directly to the appropriate screen. Pressing P7 will exit from the special functions. Pressing P4 will execute the special function shown on the display. All other keys will generate an error beep.

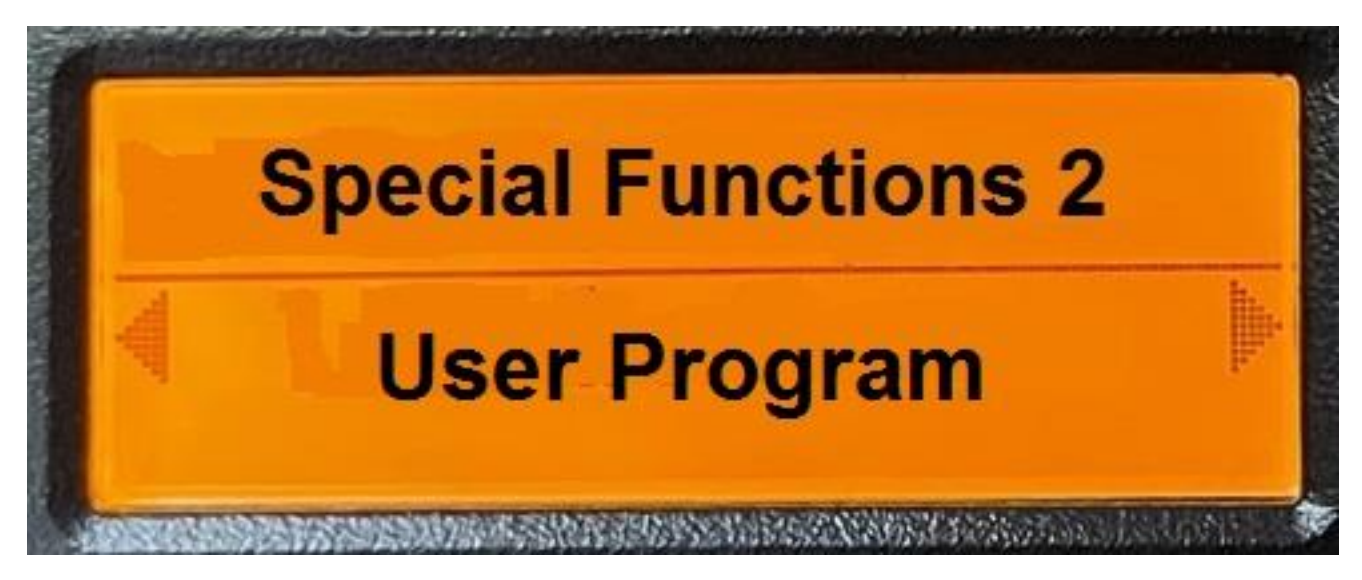

If the voice was enabled, then it would annunciate "User Program".

Pressing P6 would get you to the Extended Zone screen and pressing P5 would get you to the Aux Processor screen.

Pressing a number from 1 - 4 will jump directly to the appropriate screen. Pressing P7 will exit from the special functions. Pressing P4 will execute the special function shown on the display. All other keys will generate an error beep.

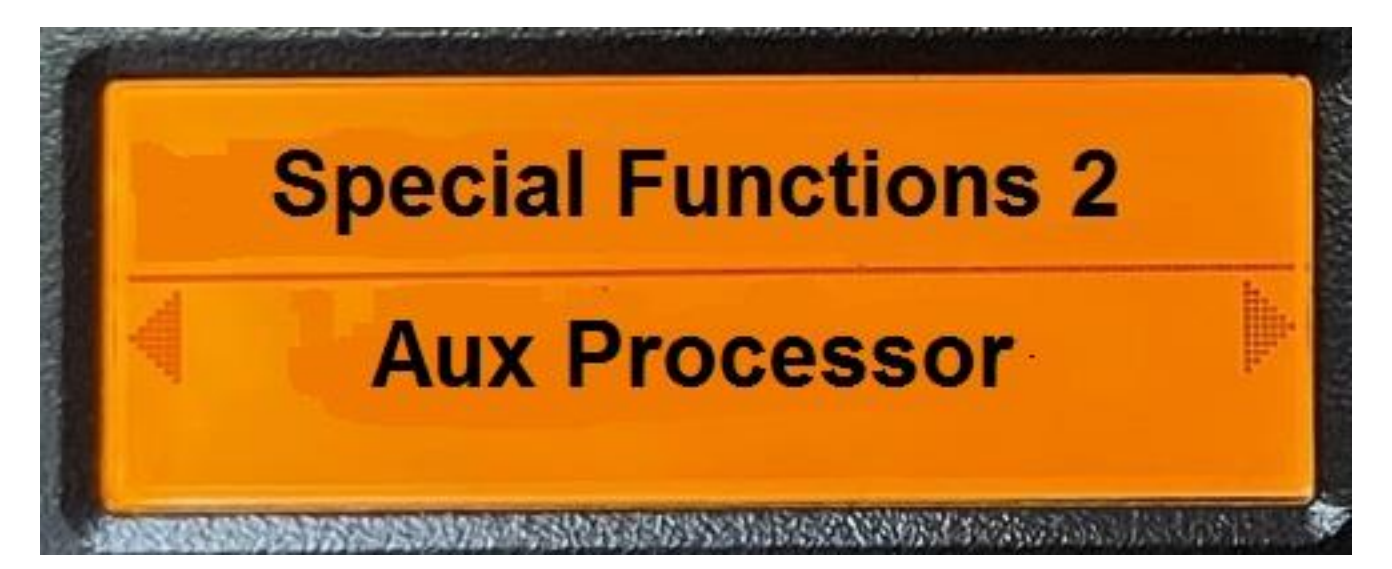

If the voice was enabled, then it would annunciate "Aux Processor".

Pressing P6 would get you to the User Program screen and pressing P5 would get you to the Hot Spot screen.

Pressing a number from 1 - 4 will jump directly to the appropriate screen. Pressing P7 will exit from the special functions. Pressing P4 will execute the special function shown on the display. All other keys will generate an error beep.

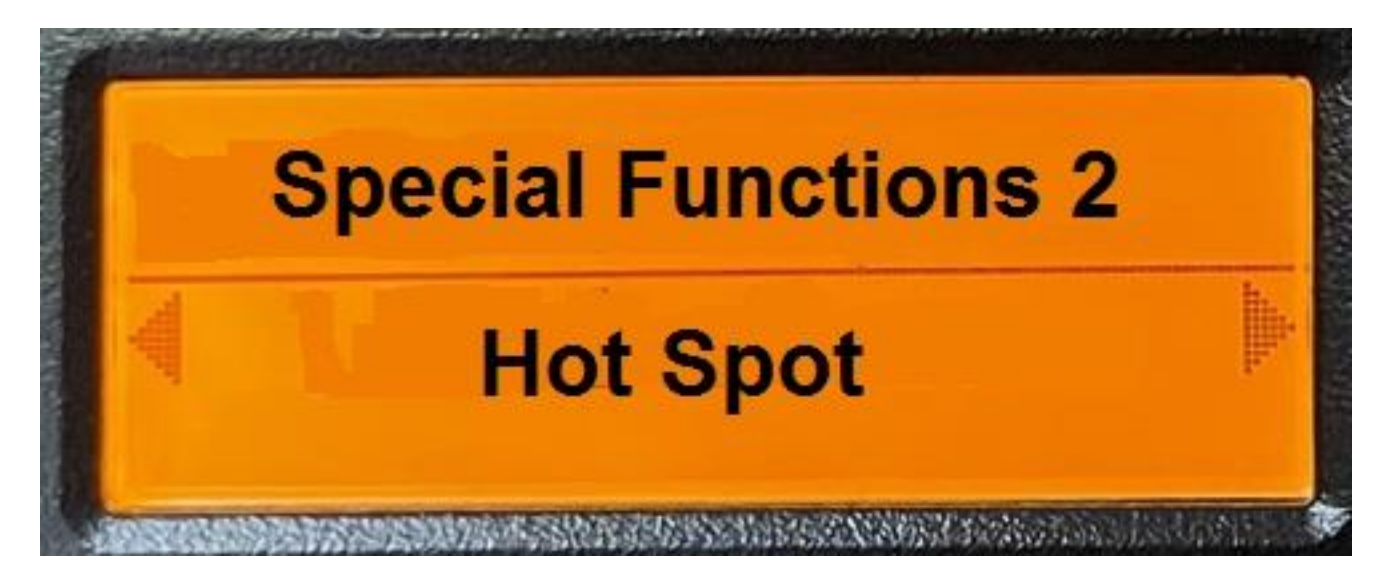

If the voice was enabled, then it would annunciate "Hot Spot".

Pressing P6 would get you to the Aux Processor screen and pressing P5 would get you to the Extended Zone screen.

Pressing a number from 1 - 4 will jump directly to the appropriate screen. Pressing P7 will exit from the special functions. Pressing P4 will execute the special function shown on the display. All other keys will generate an error beep.

When you press the P4 button to start the appropriate feature and that feature is not currently implemented, the screen will show the following:

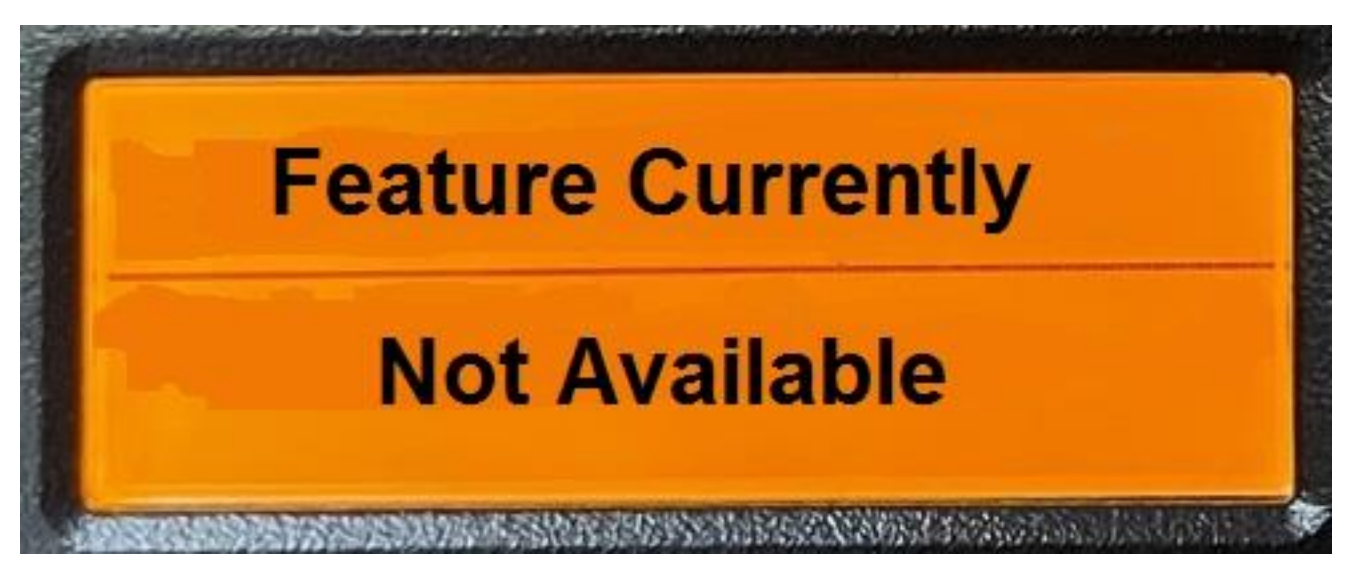

If the voice is enabled, then the radio will annunciate "Feature Not Available".

There will be a two second delay to allow the user to read the display and then the radio will go back to the display that was there before the P4 key was pressed. Pressing a numeric key will allow you to go directly to the specified screen. The screen numbers are as follows:

- 1 Extended Zones
- 2 User Program
- 3 Aux Processor
- 4 Hot Spot